## How to get started and place an order using iLab for UPCI Shared Resources

- 1. Go to the <u>iLab UPCI Shared Resource Website</u>.
- 2. On your first visit, register for an account:
  - a. If you have a pitt.edu email address (UPitt account), you may sign in using the username and password for this account. For example, if your email is abc123@pitt.edu, your username would be abc123 and you use the same password you use to sign in to that email account.
  - b. If you do not have a pitt.edu email address (UPitt account), click the REGISTER link in the text "If you don't have an account, please <u>register</u> for an iLab account" and follow the instructions to register.
  - c. Follow either step #3 if you are the Primary Investigator or skip to step #4 if you are not below.

## 3. If you are the Primary Investigator:

- a. Important Please add your billing and shipping contact information. (You will only have to add it once to your profile):
  - i. At the very top of the page, click "my profile"
  - ii. Click "Billing/Shipping Information"
  - iii. Click the "edit" links next to the Billing and Shipping Information headings, enter your information, and save.
- b. You must add the approved account numbers for your lab:
  - i. On the left side menu, select "my labs" under the "manage groups" category.
    - ii. Select "Membership Requests & Account Numbers" tab.
  - iii. Select "Manually Add Account Number."
  - iv. You may add as many accounts as you would like.
  - v. After adding the accounts, you must check the box to the right of each lab member who may use that fund to request services.
- c. Each lab member will have to request permission to be a part of your lab before they are able to place orders. You will receive notification when someone is requesting permission. To approve or reject them:
  - i. On the left side menu, select "my labs" under the "manage groups" category.
  - ii. Select "Membership Requests & Account Numbers" tab
  - iii. Membership Requests are at the top of the page. You must choose which accounts each member has access to.
- d. When setting up your lab account, you will have to decide how much money your lab can spend without requiring your approval:
  - i. On the left side menu, select "my labs" under the "manage groups" category.
  - ii. Under "Lab-wide approval settings" enter your "Auto-approval threshold." The default is set at \$1000. You may want to increase or decrease this number. Please note: orders will not be processed if they are waiting for PI approval.
- e. Along the lines of above, you have the ability to add other specific budget limits as well:
  - i. On the left side menu, select "my labs" under the "manage groups" category.
  - ii. Select "Budgets" tab.

iii. Select "Add New Budget" and follow the instructions.

## 4. If you are a member of a lab other than the PI:

- a. Upon signing in, you must register for an account:
  - i. Select your "PI/Group" from the list. If your PI is not already on the list, please contact support@ilabsolutions.com.
  - ii. Fill in your name and contact info and click "register."
  - iii. You will then be taken to a Welcome screen.
- b. Your PI will have to approve membership to the lab and assign you access to account numbers before you can place orders.
- c. Important Please add your billing and shipping contact information. (You will only have to add it once to your profile):
  - i. At the very top of the page, click "my profile"
  - ii. Click "Billing/Shipping Information"
  - iii. Click the "edit" links next to the Billing and Shipping Information headings, enter your information, and save.

## 5. Ordering:

- a. On left side menu, select "list all cores" under "Core Facilities" category and choose the appropriate core.
- b. You will be taken to the main facility page where you will be able to review their services, request a service, or reserve time on equipment.
- c. You may view all past and present orders by clicking the "View My Requests" tab.